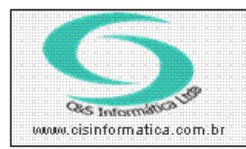

Sistemas de Gestão Empresarial SGECS Tel. 55 (0xx11) 2682-7045 / 2023-1587

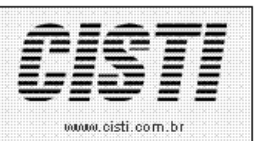

| Código:  | EM-110908            | Módulo:      | Sistema       |
|----------|----------------------|--------------|---------------|
| Data:    | 08/09/2011           | Revisão:     | TÉCNICA       |
| Assunto: | Itens da atualização | referente da | ta 02/09/2011 |

#### • CADASTRO DE EMPRESAS LICENCIADAS - CSEMO001(NÚMERO DO PROGRAMA)

a) Criado novo campo NFe/Tipo (figura 1).

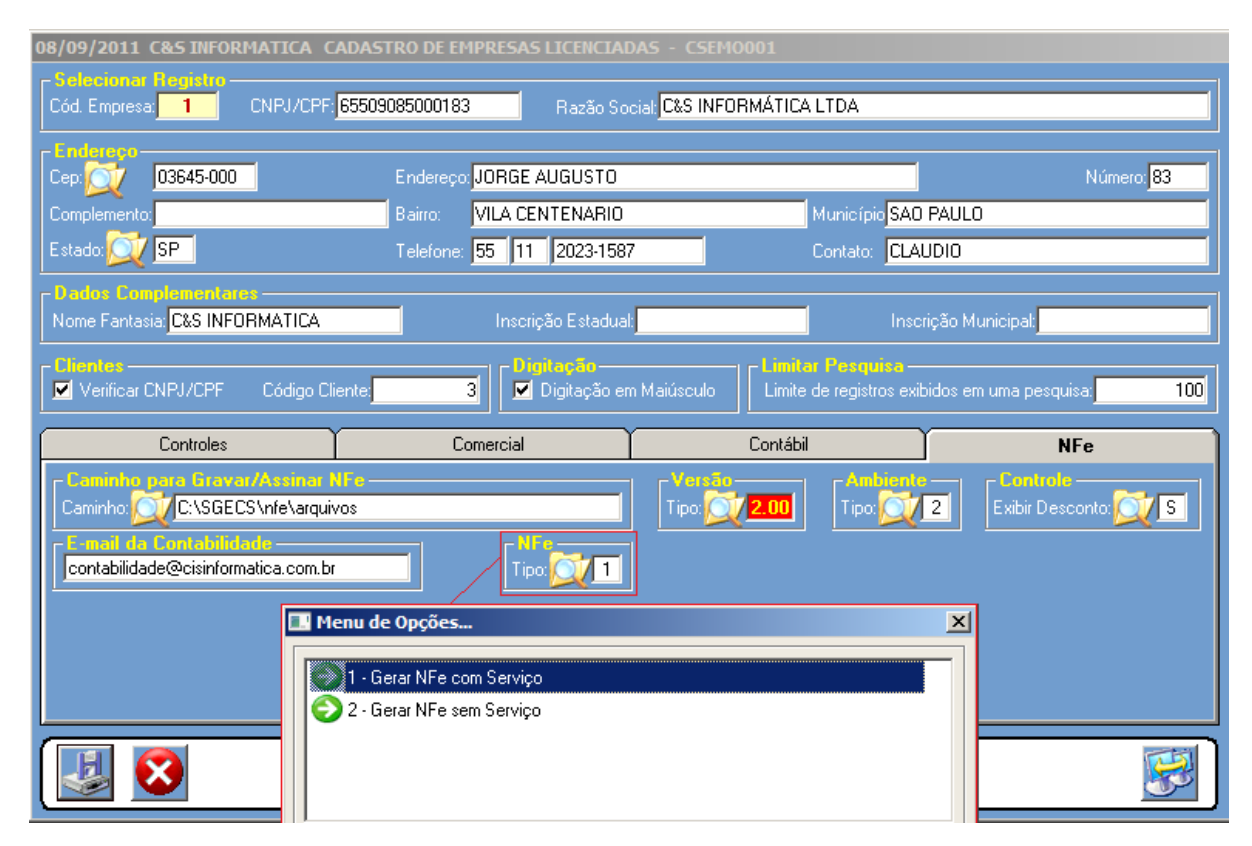

Figura – 01

b) Removido do campo Versão/Tipo a opção NFe Versão 1.10 (figura 2).

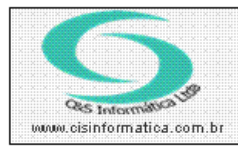

Sistemas de Gestão Empresarial SGECS Tel. 55 (0xx11) 2682-7045 / 2023-1587

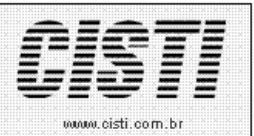

Cód. Empresa: 1 CNPJ/CPF: 65509085000183 Razão Social: C&S INFORMÁTICA LTDA 03645-000 Endereço: JORGE AUGUSTO Número: 83 Município SAO PAULO VILA CENTENARIO Estado: 💓 SP Telefone: 55 11 2023-1587 Contato: CLAUDIO Nome Fantasia: C&S INFORMATICA Limitar resquisa Limite de registros exibidos em uma pesquisa; Verificar CNPJ/CPF 3 🗹 Digitação em Maiúsculo 100 Controles Comercial Contábil NFe C:\SGECS\nfe\arquivos Exibir Desconto: 🚺 S Caminho: 🜔 2 contabilidade@cisinformatica.com.br Tipo: 🚺 🚺 🔜 Menu de Opções. × 2.00 - NFe Versão 2.00 X

Figura – 02

#### • CADASTRO DE FILIAIS LICENCIADAS - CSEMO002

- a) Criado novo campo Nº da NFe (figura 3).
- b) Criado novo campo Nº do RPS (figura 3).

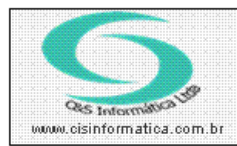

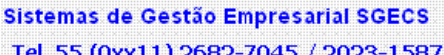

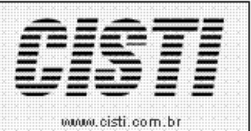

Tel. 55 (0xx11) 2682-7045 / 2023-1587

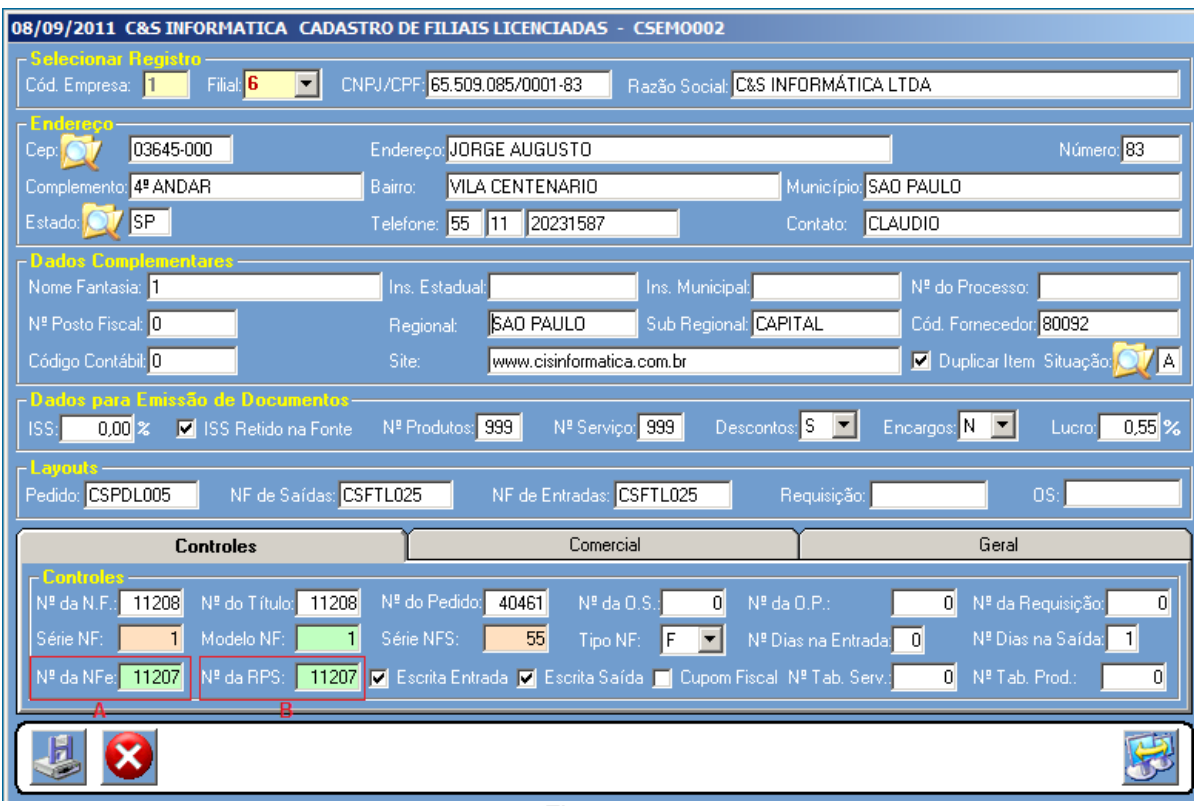

Figura - 03

#### • CONTROLES - CSCONTROLES

- a) Criado novo campo Nº da NFe (figura 4).
- b) Criado novo campo Nº do RPS (figura 4).

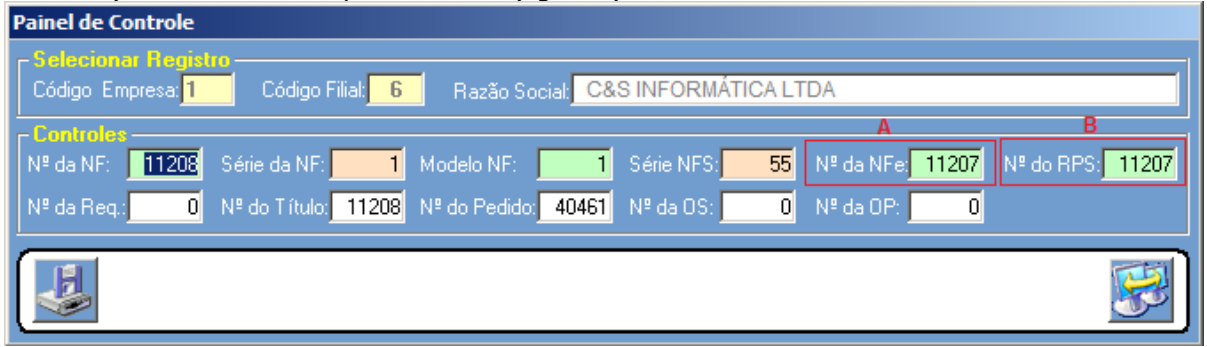

Figura – 04

#### • NOTA FISCAL ELETRONICA BRASIL - CSFTB039

- a) Criado novo campo Nº da NFe. (figura 5).
- b) Criado novo campo Nº do RPS. (figura 5).

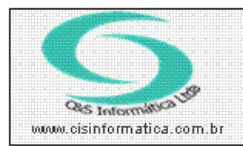

Sistemas de Gestão Empresarial SGECS Tel. 55 (0xx11) 2682-7045 / 2023-1587

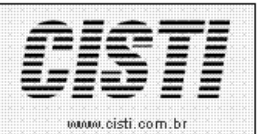

023-1587

| 08/09/2011 C&5 INFORMATICA NOTA FISCAL                                           | ELETRÔNICA BRASIL - CSFTB039   | NF-                      |                       |  |  |  |  |  |  |
|----------------------------------------------------------------------------------|--------------------------------|--------------------------|-----------------------|--|--|--|--|--|--|
| Código da Empresa: 1 Suprimir N                                                  | lomes Código da Filial: 💢 6    | Versão/Tipo: 2.00 - Gera | ar NFe com Serviço    |  |  |  |  |  |  |
| Ino     NFe - Nota Fiscal de Saída                                               | O NFe - Nota Fiscal de Entrada | Ambierte<br>Produção     | • Homologação         |  |  |  |  |  |  |
| Selecionar Registro<br>© Filtrar por Número de Nota  C Filtrar por Período de Er |                                |                          |                       |  |  |  |  |  |  |
| Nº de Venda:a                                                                    |                                | Período de Emissão:      | a                     |  |  |  |  |  |  |
| Destino: C:\SGECS\nfe\arquivos                                                   |                                | Nome do Arquivo:         |                       |  |  |  |  |  |  |
| Gerar NFe                                                                        | Enviar NFe                     | Ca                       | ancelar NFe           |  |  |  |  |  |  |
| Nº Venda Série CNPJ/CPF Nº N                                                     | B<br>Fe Nº RPS CFOP Emissão    | VL Nota C.M. Emit.       | C.P. Emit. C.M. Dest. |  |  |  |  |  |  |
|                                                                                  |                                |                          |                       |  |  |  |  |  |  |
|                                                                                  |                                |                          |                       |  |  |  |  |  |  |
|                                                                                  |                                |                          |                       |  |  |  |  |  |  |
|                                                                                  |                                |                          |                       |  |  |  |  |  |  |
|                                                                                  |                                |                          | <u> </u>              |  |  |  |  |  |  |
|                                                                                  |                                |                          | <b>v</b>              |  |  |  |  |  |  |
| Enviar NF-e ao                                                                   | Cliente<br>Contabilidade       |                          | 1 Alexandre           |  |  |  |  |  |  |

Figura – 05

- c) Criado rotina/função NFeSemServico(gera NFe sem serviço).
- d) Criado rotina/função VerFaturaSemServ(recalcula as faturas sem serviço).
- e) Criado rotina/função ImpDANFESemServ(imprime o danfe sem os serviços).
- f) Na aba "Cancelar NFe", ao digitar nº da chave de acesso, agora é informado de forma automática o número do protocolo de autorização. Que é requerido para o cancelamento da NFe no Sefaz. (Figura – 06)

| 08/09/2011 C&S INFORMATICA NOTA FISCAL ELETRO                                                                                                    | ÔNICA BRASIL - CS    | FTB039                                                                  |                      |                                                                                                  |                                                  |
|----------------------------------------------------------------------------------------------------|----------------------|-------------------------------------------------------------------------|----------------------|--------------------------------------------------------------------------------------------------|--------------------------------------------------|
| Código da Empresa.                                                                                                    | Código da Filial: 反  | 6 Versi                                                                 | ão/Tipo              | : 2.00 - Gerar NFe com Serviço                                                                   |                                                  |
| NFe - Nota Fiscal de Saída     O NF                                                                                                    | e - Nota Fiscal de E | Entrada Ambie                                                           | nte<br>rodução       | Homologação                                                                                      |                                                  |
| Selavionar Registro<br>Filtrar por Número de Nota                                                                                                    |                      |                                                                         |                      | O Filtrar por Período de Emissão                                                                 |                                                  |
| N <sup>e</sup> de Venda, <mark>11207 a 11207 a 11207 bestino: C:\SGECS\nfe\arguiyos</mark>                                                                    |                      | F                                                                       | Período o<br>Jome do | le Emissão:a                                                                                     |                                                  |
| Gerar NFe                                                                                                    | Enviar NF            | Fe                                                                      |                      | Cancelar NFe                                                                                     |                                                  |
| Cancelar NFe           № da Chave de Acesso           351107125868900001445500100000194210000           № do Protocolo de Consulta           1351110005562998 | 00010 DC             | Inutilizar NF<br>DANFE<br>DCUMENTO AUXII<br>DA NOTA FISCA<br>ELETRÔNICA | LIAR<br>L            |                                                                                                  |                                                  |
| Motivo do Cancelamento(mínimo 15 caracteres)                                                                                                    |                      | 0 - ENTRADA<br>1 - SAÍDA                                                | 1                    | CHAVE DE ACESSO<br>3511 0712 5868 9000 0144 5500 1000                                            | 0019 4210 0000 0010                              |
|                                                                                                    |                      | N° 000.001.942<br>SÉRIE 1<br>FOLHA 1/1                                  |                      | Consulta de autenticidade no portal<br><u>www.nfe.fazenda.gov.b</u><br>ou no site da Sefaz Autor | nacional da NF-e<br>r <u>/portal</u><br>rizadora |
| Enviar NF-e ao Cliente                                                                                                    | idade                |                                                                         | 1                    | PROTOCOLO DE AUTORIZAÇÃO DE USO<br>135110005562998 29/07/20                                      | 11 16:46:20                                      |

### Figura – 06

g) Dado o tratamento adequado na geração da NFe quando for somente serviço.

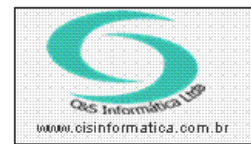

Sistemas de Gestão Empresarial SGECS Tel. 55 (0xx11) 2682-7045 / 2023-1587

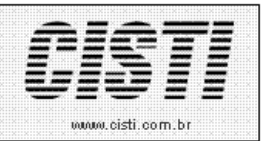

BC ISS

7,25

VL ISS

0,36 5,00

ALÍQ. ISS

- h) Alterado no XML que é transmitido ao Sefaz o campo NUM\_NOTA (número de nota) por NRO\_NFE (número da NFe).
- i) Alterado no DANFE o campo NUM\_NOTA (número da nota) por NRO\_NFE (número da NFe).

#### • IMPRESSÃO DE RPS - CSRPS001

a) Foi criado esse novo layout para impressão dos serviços que não mais sairão no DANFE, conforme parâmetro na EMPRESA. (Figura - 07).

EMISSÃO Nº RPS 08/09/2011 000011208

| <b>688 Informética</b><br>Fébrica de Cattworp | Restador de serviços                  Restador de serviços                  Restador de serviços                  Restador de serviços                 Restador de serviços                 Restador de serviços                 Restador de serviços                 Restador de serviços                 Restador de serviços                 Restador de serviços                 Restador de serviços                 Restador de serviços                 Restador de serviços                 Restador de serviços                 Restador de serviços                 Restador de serviços |                 |          |                     |                |                     |    |  |
|-----------------------------------------------|----------------------------------------------------------------------------------------------------|-----------------|----------|---------------------|----------------|---------------------|----|--|
| JORGE AUGUST                                  | ro, 83 - VILA CENTENARIO -                                                                                                    | SAO PAULO -     | SP - CEF | P: 03645            | -000 - FONE/FA | X: 20231587         |    |  |
| TOMADOR DE SERVIÇOS                           |                                                                                                    |                 |          |                     |                |                     |    |  |
| NOMERAZÃO SOCIAL<br>RAIMUNDO TIAGO PEREIRA    |                                                                                                    |                 |          | CN03/C0F<br>999.656 | 5.668-49       | INSCRIÇÃO MUNICIPAL |    |  |
| ENDERECO<br>RUA SEBASTIAO GONSALVES, 365      |                                                                                                    | сер<br>05542040 | SAO P    | AULO                |                |                     | SP |  |
| FONEFAX<br>865-1639                           | marcio@cisinformatic                                                                                                    | a.com.br        |          |                     | SITE           |                     |    |  |

| DISCRIMINAÇÃO | D DOS SERVIÇOS               |        |     |      |    |       |           |           |          |
|---------------|------------------------------|--------|-----|------|----|-------|-----------|-----------|----------|
| CÓDIGO        | DESCRIÇÃO DO PRODUTO/SERVIÇO | NCM/SH | CST | CFOP | UN | QTDE. | VL. UNIT. | VL. DESC. | VL TOTAL |
| 94 - TFO      | TROCA FILTRO OLEO            | N      | 090 | 5933 | UN | 1,000 | 7,2540    | 0,0000    | 7,2      |

| VALOR TOTAL DA RPS                          |                                              |                  |                               |                     |                         |      |
|---------------------------------------------|----------------------------------------------|------------------|-------------------------------|---------------------|-------------------------|------|
| 28467728                                    | VALOR TOTAL DOS SERVIÇOS                     | 7,25             | BASE DE CÁLCULO DO ISS        | 7,25                | VALOR DO ISS            | 0,36 |
| DUTRAS INFORMAÇÕES                          |                                              |                  |                               |                     |                         |      |
| GARANTIA DE SERVICOS 30 DIAS E PECAS 90 DIA | S - Pagte: A VISTA - DINHEIRO - IMPOSTO RECO | OLHIDO SUB. TRIB | CF.ART.310 DO RICMS DECRETO 4 | 5.490/2000 - TB:4-P | RESTACAO DE SERVICOS: - |      |
| KPS: 11208                                  |                                              |                  |                               |                     |                         |      |
|                                             |                                              |                  |                               |                     |                         |      |
|                                             |                                              |                  |                               |                     |                         |      |
|                                             | Description                                  |                  |                               |                     |                         |      |

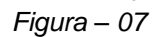

#### • EMITIR NOTA FISCAL - CSFT0001

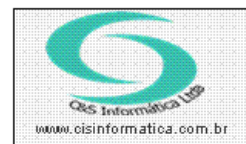

Sistemas de Gestão Empresarial SGECS Tel. 55 (0xx11) 2682-7045 / 2023-1587

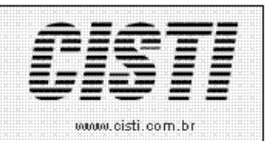

#### • GERAR NOTA FISCAL – CSPD0029

#### • EMITIR NOTA FISCAL COMPLEMENTAR - CSFT0037

- a) Alterado a rotina/função FormarDadosAdicionais quando tiver serviço.
- b) Inserido nova rotina/função de gerar número de nota quando tiver ou não serviço.
- c) Alterado na emissão da venda para sair o número da NFE/RPS nos dados adicionais (Figura – 08).

| VALOR TOTAL DA RPS                      |                                              |              |                               |                            |
|-----------------------------------------|----------------------------------------------|--------------|-------------------------------|----------------------------|
| INSCRIÇÃO MUNICIPAL EMITENTE 28467728   | VALOR TOTAL DOS SERVIÇOS                     | 7,25         | BASE DE CALCULO DO ISS        | 7,25                       |
| OUTRAS INFORMAÇÕES                      | ÷                                            | -            |                               |                            |
| GARANTIA DE SERVICOS 30 DIAS E PECAS 90 | DIAS - Pagto: A VISTA - DINHEIRO - IMPOSTO R | ECOLHIDO SUI | B.TRIB. CF.ART.310 DO RICMS D | ECRETO 45.490/2000 - TB:4- |
|                                         | Desenvolvido por - w                         | ww.cisinforr | natica.com.br - (0xx11) - 20  | 23-1587                    |

Figura – 08

#### • CONSULTAR NOTA FISCAL – CSFT0009

a) Alterado a rotina/função de pesquisa, para poder pesquisar pelo Nº da NFe e Nº do RPS (Figura – 09).

|                |                | CONSULTAR NOT                                                                        | A FISCAL            |            |
|----------------|----------------|--------------------------------------------------------------------------------------|---------------------|------------|
| Ordenagem:     | Ordenar por:   | Pesquisar por:                                                                       | Coincidir:          | Pesquisar: |
| Decrescente 💌  | Nº da Nota 🛛 💌 | Nº da Nota                                                                           | 💌 Início do campo 💌 |            |
| Empresa Filial | NºNota NºNFe 1 | Nº do RPS<br>CNPJ/CPF<br>Nº do Pedido<br>Cliente<br>Cód. Natureza<br>Nº Nosso Pedido | PJ/CPF Cliente      |            |

Figura – 09

b) Criado novo campo Nº da NFe (Figura – 10).

| c) Criado novo cam                        | $100 \text{ N}^{\circ}$ do RPS (Figura – $10$ ).  |                       |                       |
|-------------------------------------------|---------------------------------------------------|-----------------------|-----------------------|
| 08/09/2011 C&5 INFORMAT                   | TICA CONSULTAR NOTA FISCAL - CSFT0                | 009                   |                       |
| Selecional Registro<br>Empresa: 1 Filial: | <mark>√ 6</mark> № da NF <mark>∕√ 149636</mark> ( | CNPJ/CPF: 17535000100 | Nº NFe; 0 Nº RPS; 0   |
| Pagamento: 1002                           | A VISTA CHEQUE                                    | Agente: 🔯 0 6         | EM CARTEIRA PERI PERI |
| Natureza Operação: 5,1021                 | VENDA MERC/SERV SEM SUB TRIB                      | Vendedor: 💓 705       | Série/Modelo: 1 1     |
|                                           | Figura -                                          | 10                    |                       |

#### • DELETAR NOTA FISCAL - CSFT0015

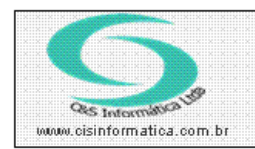

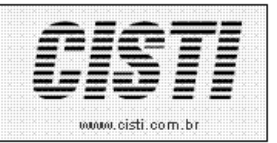

a) Alterado a rotina/função de pesquisa, para poder pesquisar pelo Nº da NFe e Nº do RPS (Figura – 10).

| ;ão d | le Registros   |                     |                                   |                   |          |               |                                                                                                    |
|-------|----------------|---------------------|-----------------------------------|-------------------|----------|---------------|----------------------------------------------------------------------------------------------------|
| C     |                |                     | DELETAR NO                        | TA FISCAL         |          |               |                                                                                                    |
| 0     | )rdenagem:     | Ordenar por:        | Pesquisar por:                    | Coincidir:        |          | Pesquisar:    |                                                                                                    |
| 1     | Decrescente 💌  | Nº da Nota          | ✓ N <sup>®</sup> da Nota          | 🗾 🛛 Início do cam | 00 🔽     |               |                                                                                                    |
| 1     |                | , _                 | Nº da Nota                        |                   |          |               | and the owner of the local division of the local division of the l |
|       | Empresa Filial | Nº da Nota   Nº NFe | Nº da NFe<br>Nº do RPS            | Cód. Natureza     | Cód.Pgto | Cód. Vendedor | Er                                                                                                    |
|       |                |                     | CNPJ/CPF<br>Cód. Natureza         |                   |          |               |                                                                                                    |
|       |                |                     | Cód. Pagto<br>Data do Processamen | to                |          |               |                                                                                                    |

Figura – 10

- b) Criado novo campo Nº da NFe (Figura 11).
  c) Criado novo campo Nº do RPS (Figura 11).

| 08/09/2011 C&S INFORMA                 | TICA DELETAR NOTA FISCAL - CSFT0015                 |                              |
|----------------------------------------|-----------------------------------------------------|------------------------------|
| Selecionar Registro                    | Código Filial: 6 Nº da Nota Fiscal: 💢 <b>149637</b> | CNPJ/CPF: 08906793804        |
| Dados da Nota<br>Forma Pagamento: 1560 | 56DD - AT                                           | Nº NFe: 0 Nº RPS: 0          |
| Agente Financeiro: 237                 | 0 VISANET BRADESCO                                  |                              |
| Natureza Operação: 5,4052              | VENDA MERC/SERV CONS FINAL C/ SUB TRIB Vendedor     | 705 Data Emissão: 24/10/2003 |
|                                        |                                                     |                              |

d) Adicionado a rotina que volta o contador da NFe/RPS caso delete a venda.

#### • IMPRIMIR NOTA FISCAL – CSFT0024

a) Alterado a rotina/função de pesquisa, para poder pesquisar pelo Nº da NFe e Nº do RPS (Figura – 12).

| 5eleçã | o de Registros         |                | _                                                          |                                                                                                   |       |                 |          |               |    |
|--------|------------------------|----------------|------------------------------------------------------------|---------------------------------------------------------------------------------------------------|-------|-----------------|----------|---------------|----|
|        |                        |                |                                                            | IMPRIMIR NOT                                                                                      | A FIS | CAL             |          |               |    |
|        | Ordenagem: Ord         | lenar por:     | Pe                                                         | esquisar por:                                                                                     |       | Coincidir:      |          | Pesquisar:    |    |
|        | Decrescente 💌 N        | da Nota        | N <sup>2</sup>                                             | º da Nota                                                                                         | -     | Início do campo | -        |               |    |
|        | Empresa   Filial   № d | a Nota   № NFe | N <sup>9</sup><br>N N <sup>9</sup><br>Ch<br>Cá<br>Cá<br>Da | ² da Nota<br>² da NFe<br>² do RPS<br>NPJ/CPF<br>ód. Natureza<br>ód. Pagto<br>ata do Processamento |       | Cód. Natureza   | Cód.Pgto | Cód. Vendedor | Er |

Figura – 12

- b) Criado novo campo Nº da NFe (Figura 13).
- c) Criado novo campo Nº do RPS (Figura 13).

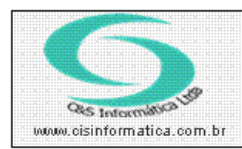

Sistemas de Gestão Empresarial SGECS Tel. 55 (0xx11) 2682-7045 / 2023-1587

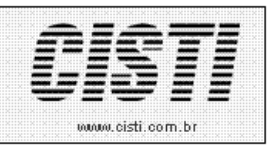

| 08/09/2011 C&5 IN  | FORMATICA IMPRI  | MIR NOTA FISCAL - | CSFT0024                            |                    |                               |                   |
|--------------------|------------------|-------------------|-------------------------------------|--------------------|-------------------------------|-------------------|
| Empresa:           | Filial: 6        | Nº da NF: 014963  | 7 CNPJ/CPF:                         | 08906793804        | NFe/RPS                       | Nº RPS: 0         |
| Forma Pagamento:   | 560 56DD - AT    |                   | Fatores Finance                     | eiros : Situação I | Nota: F 🔽 Valor da            | Nota: 272,02      |
| Agente Financeiro: | 237 0 VISA       | ANET BRADESCO     | Natureza Oper                       | ação: 5,4052 VEN   | IDA MERC/SERV CON             | S FINAL C/ SUB TR |
| Vendedor:          | 705 Data Emissão | : 24/10/2003 Data | a da Saída: <mark>24/10/2003</mark> | B Endereço Entre   | ega: <mark>M 🔽</mark> Endereç | :o Cobrança: M 🔽  |
| Geral              | Cobrança         | Entrega           | Transporte                          | Descrição          | Faturas                       | Tributação        |

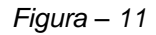

### • EMITIR NOTA FISCAL DE ENTRADA - RETORNO - CSCP0012

- a) Alterado a rotina/função FormarDadosAdicionais quando tiver serviço.
- b) Inserido nova rotina/função de gerar número de nota quando tiver ou não serviço.
- c) Alterado na emissão do retorno para sair o número da NFE/RPS nos dados adicionais.

#### • EMITIR NOTA FISCAL DE ENTRADA - COMPRA - CSCP0013

- a) Alterado a rotina/função FormarDadosAdicionais quando tiver serviço.
- b) Inserido nova rotina/função de gerar número de nota quando tiver ou não serviço.
- c) Alterado na emissão da compra para sair o número de NFE/RPS nos dados adicionais.

#### • ATUALIZAR NOTA FISCAL DE ENTRADA - CSCPO009

a) Alterado a rotina/função de pesquisa, para poder pesquisar pelo Nº de NFe e Nº do RPS (Figura 12).

|                  |                      | ATUALIZAR NOTA FISCAL | DE ENTRADA           |                    |
|------------------|----------------------|-----------------------|----------------------|--------------------|
| Ordenagem:       | Ordenar por:         | Pesquisar por:        | Coincidir:           | Pesquisar:         |
| Decrescente 💌    | Nº da Nota 📃 💌       | Nº da Nota 💌 💌        | Início do campo 📃    |                    |
|                  |                      | CNPJ/CPF              |                      |                    |
| Energy Frank     | мочере Гыямын        | Nº da Nota            | WDDC Data Fatada     | NUTAL NUT          |
| Empresa Filial L | LINFUZUEF   INFINO(A | Nº da NFe             | NERPS   Data Entrada | NF FICUIOS   VEINF |
|                  |                      | Nº do RPS             |                      |                    |
|                  |                      | Código da Filial      |                      |                    |
|                  |                      | Data da Entrada       |                      |                    |
|                  |                      | Valor da Nota         |                      |                    |
|                  |                      | Data da Brazananta    |                      |                    |

- b) Adicionado a rotina que volta o contador da NFe/RPS caso delete a compra.
- c) Criado novo campo  $N^{o}$  da NFe (Figura 13).
- d) Criado novo campo Nº do RPS (Figura 13).

08/09/2011 C&S INFORMATICA ATUALIZAR NOTA FISCAL DE ENTRADA - CSCP0009

| Códi | lecionar Re<br>ligo da Empres     | gistro<br>sa: <mark>1</mark> | Código da Filial: <mark>6</mark> | CNPJ  | /CPF 💓 <mark>0288</mark> | 4276000105 | i No          | ta Fiscal: 🔯 🧧 | 0019502       | Série: U   |
|------|-----------------------------------|------------------------------|----------------------------------|-------|--------------------------|------------|---------------|----------------|---------------|------------|
| Cód. | <b>dos da Not</b><br>I Documento: |                              | DEFINIR                          |       |                          |            | 1,220000 TRA  | ANSFERENCIA N  | IERC S7 SUB T | RIBUTARIA  |
| N≗d  | da NFe: 🛛                         | 0                            | Nº do RPS:                       | 0     | Qtde Faturas:            | 0          | Data Emissão: | 16/11/2001     | Data Entrada: | 17/11/2001 |
| Valo | or Mercadoria:                    | 82,0                         | 0 Valor Serviço:                 | 0,00  | Valor Desconto:          | 0,00       | Valor do IRRF | 0,00           | Valor do ICMS | 14,76      |
| Valo | or IPI:                           | 0,0                          | 0 Total da Nota:                 | 82,00 | Situação: 🔯 🛛            | С          | Tipo da Nota: | I Indefinio    | lo            |            |

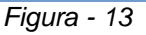

## • IMPRIMIR NOTA FISCAL DE ENTRADA - ČSCPO014

a) Alterado rotina de pesquisa, para poder pesquisar pelo Nº da NFe e Nº do RPS (Figura 14).

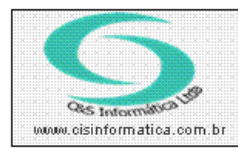

Sistemas de Gestão Empresarial SGECS Tel. 55 (0xx11) 2682-7045 / 2023-1587

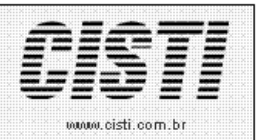

| IMPRIMIR NOTA FISCAL DE ENTRADA         Ordenagem:       Ordenar por:       Pesquisar por:       Coincidir:       Pesquisar:         Decrescente       CNPJ/CPF       Nº da Nota       Início do campo       Início do campo         Empresa       Filial       CNPJ/CPF       Nº da Nota       Início do campo       Cód. Vendedor         Empresa       Filial       CNPJ/CPF       Nº da Nota       Iº RPS       Cód. Natureza       Cód. Vendedor       Emissão         Valor da Nota       Valor da Nota       Data da Entrada       Valor da Nota       Data do Processamento       Data do Processamento                                                                                                    | ão de Registros |              |                                                                                                    |                   |                        |         |
|----------------------------------------------------------------------------------------------------|-----------------|--------------|----------------------------------------------------------------------------------------------------|-------------------|------------------------|---------|
| Ordenagen:       Ordenar por:       Pesquisar por:       Coincidir:       Pesquisar:         Decrescente       CNPJ/CPF       Nº da Nota       Início do campo       Início do campo         Empresa       Filial       CNPJ/CPF       Nº da Nota       Início do campo       Início do campo         Impresa       Filial       CNPJ/CPF       Nº Nota       Nº da Nota       Início do campo       Início do campo         Impresa       Filial       CNPJ/CPF       Nº Nota       Nº da Nota       Início do campo       Impresa         Impresa       Filial       CNPJ/CPF       Nº Nota       Nº da Nota       Impresa       Impresa       Cód. Vendedor       Emissão         Nº do RPS       Código da Filial       Data da Entrada       Valor da Nota       Data do Processamento       Impresa       Data do Processamento       Impresa       Impresa       < |                 |              | IMPRIMIR NOTA                                                                                                    | FISCAL DE ENTRADA |                        |         |
| Decrescente       CNPJ/CPF       Nº da Nota       Início do campo         Empresa       Filial       CNPJ/CPF       Nº da Nota         Nº da Nota       Nº da Nota       Vendedor         Empresa       Filial       CNPJ/CPF         Nº da Nota       Nº da NFe         Nº da RPS       Cód. Natureza         Código da Filial       Data da Entrada         Valor da Nota       Data do Processamento                                                                                                    | Ordenagem:      | Ordenar por: | Pesquisar por:                                                                                                    | <u>Coincidir:</u> | Pesquisar:             |         |
| Empresa       Filial       CNPJ/CPF       Nº da Nota         Nº da Nota       Nº da NFe       Nº da NFe         Nº do RPS       Código da Filial       Data da Entrada         Valor da Nota       Data do Processamento       Data do Processamento                                                                                                    | Decrescente 💌   | CNPJ/CPF     | ▼ Nº da Nota                                                                                                    | Início do campo   | ▼                      |         |
| Empresa Filial CNPJ/CPF Nº Nota Nº da Nota Nº da NFe Vº RPS Cód. Natureza Cód. Vendedor Emissão Nº do RPS Código da Filial Data da Entrada Valor da Nota Data do Processamento                                                                                                    |                 |              | CNPJ/CPF                                                                                                    |                   |                        |         |
|                                                                                                    | Empresa Filial  | CNPJ/CPF     | Nº da Nota<br>Nº da NFe<br>Nº da RFS<br>Código da Filial<br>Data da Entrada<br>Valor da Nota<br>Data do Processam | vª RPS   Cód. Na  | tureza   Cód. Vendedor | Emissão |

- b) Criado novo campo de Nº de (Figura 15)
- c) Criado novo campo de Nº do RPS (Figura 15).

| 0 | 08/09/2011 C&S INFORMATICA IMPRIMIR NOTA FISCAL DE ENTRADA - CSCP0014 |                              |                                   |              |               |            |                       |                    |  |  |
|---|-----------------------------------------------------------------------|------------------------------|-----------------------------------|--------------|---------------|------------|-----------------------|--------------------|--|--|
|   | - <mark>Selecionar Regist</mark><br>Empresa: <mark>1</mark> Fil       | tro<br>ial: <mark>6</mark> ( | CNPJ/CPF <mark>99965666849</mark> | Nota Fiscal: | 999999        | Série: 🔯 🔟 | NFO/RPS<br>N®NFe: 0 1 | Nº RPS: 0          |  |  |
|   | <ul> <li>Valores de Cálcu</li> <li>Código da Operação:</li> </ul>     | los de Imp<br>1,102000       | ostos<br>Compra dentro estado p/  | COMERCIALI.  | Modelo NF:    | 1          | Quantidade de Fatura  | ıs: <mark>1</mark> |  |  |
|   | Data de Emissão:                                                      | 10/07/2009                   | Data de Entrada: 🚺                | 08/09/2011   | Valor da Nota | a: 300,00  | Valor Desconto/Ajuste | e: 0,00            |  |  |
|   | Valor da Marcadoria:                                                  | 300,                         | 00 Valor de Serviços:             | 0,00         | Valor do ICM  | S: 0,00    | Valor do IRRF:        | 0,00               |  |  |

Figura – 15

#### • CONSULTA DE ENTRADAS NO ESTOQUE - CSESO009

a) Alterado a rotina/função de pesquisa, para poder pesquisar pelo Nº da NFe e Nº do RPS (Figura 16).

|                                                  | CONSULTA                                                                                                    | E ENTRADAS NO ESTO      | QUE                  |                    |  |
|--------------------------------------------------|----------------------------------------------------------------------------------------------------|-------------------------|----------------------|--------------------|--|
| Ordenagem: Ordenar p<br>Decrescente ▼ Nº da Nota | or: Pesquisar p<br>Nº da Nota                                                                                    | or: Coincia<br>Início d | dir:<br>to campo 🛛 💌 | Pesquisar:         |  |
| Empresa   Filial   CNPJ/CPF                      | Nº Nota Nº da Nota<br>Nº da Nota<br>Nº da RPS<br>Data da Entra<br>Valor da Nota<br>Valor da Nota<br>Data do Proc | da<br>essamento         | Data Entrada         | Nº Títulos   VL NF |  |

- b) Criado novo campo Nº da NFe (Figura 17).
- c) Criado novo campo Nº do RPS (Figura 17).

| 0 | 08/09/2011 C&S INFORMATICA CONSULTA DE ENTRADAS NO ESTOQUE - CSESO009    |                                     |                                                 |             |                             |                                 |                     |                                                    |  |  |
|---|--------------------------------------------------------------------------|-------------------------------------|-------------------------------------------------|-------------|-----------------------------|---------------------------------|---------------------|----------------------------------------------------|--|--|
|   | - <mark>Selecionar Registro</mark><br>Código Empresa: <mark>1</mark>     | Código Filial:                      | 👰 G CNPJ                                        | /CPF: 02884 | 276000105                   | Nota Fisc                       | al 💢 <b>9001950</b> | 12 Série: U                                        |  |  |
|   | - <b>Resunio do Cabeçal</b><br>Natureza de Operação:<br>Data da Entrada: | ho da Nota Fi<br>1,22<br>17/11/2001 | scal<br>Valor da Nota Fiscal:<br>Processamento: | 82,00       | Valor da Mei<br>Situação da | rcadoria:<br>NF: <mark>C</mark> | 82,00 Data          | da Emissão: <mark>16/11/2001</mark><br>0 Nº RPS: 0 |  |  |
|   | Entrada no Estoque<br>Item Grupo Cóc<br>Stata BIC                        | d. Produto                          | Descrição<br>VALVULA PNEU S/C                   | UN  <br>UN  | Qtde.                       | Unitário V<br>0,4100            | alor Compra         | Valor Médio Entrad<br>2,09 17/11,                  |  |  |

Figura – 17